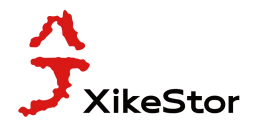

## How to enter the switch management interface

To log into the switch using browser-based access:

(1) First of all, plug the computer with a network cable into any one of the switch's network ports (not into the yellow console management port), and then set the computer's ip address and the switch's default ip address into a network segment, for example, 192.168.10.101, and refer to the picture for the subnet mask and the default gateway, and then click on Confirm. Refer to the following picture to set:

The ip of the computer is static ip, the ip address is 192.168.10.101, and the subnet mask is 255.255.255.0. (Of course, the computer network card ip as long as 192.168.10. X, the range of X from 1-254, I only take 192.168.10.101 as an example).

| nternet 1991文版本 4 (ICP/IPV4) F                                                                             | roperties                                                                       |  |  |
|----------------------------------------------------------------------------------------------------|---------------------------------------------------------------------------------|--|--|
| General                                                                                                    |                                                                                 |  |  |
| You can get IP settings assigned<br>this capability. Otherwise, you ne<br>for the appropriate IP settings. | automatically if your network supports<br>eed to ask your network administrator |  |  |
| O Obtain an IP address autom                                                                               | natically                                                                       |  |  |
| • Use the following IP address                                                                             | s:                                                                              |  |  |
| IP address:                                                                                                | 192 . 168 . 10 . 101                                                            |  |  |
| Subnet mask:                                                                                               | 255.255.255.0                                                                   |  |  |
| Default gateway:                                                                                           |                                                                                 |  |  |
| Obtain DNS server address                                                                                  | automatically                                                                   |  |  |
| • Use the following DNS serve                                                                              | er addresses:                                                                   |  |  |
| Preferred DNS server:                                                                                      |                                                                                 |  |  |
| Alternate DNS server:                                                                                      | • •                                                                             |  |  |
| Validate settings upon exit                                                                                | Advanced                                                                        |  |  |

(2) Open your computer browser, Firefox or Google Chrome is recommended, enter the IP address of the switch in the browser, the default IP address of the switch is 192.168.10.12. The login screen will be displayed, enter the default user name and password.

|               | 192.168 |             | 2 3 4            | 5 6 7 8           | 9(10G) |
|---------------|---------|-------------|------------------|-------------------|--------|
| System        | +       | System Info |                  |                   |        |
| Configuration | +       |             | Device Model     | SKS3200M-8GPY1XF  |        |
| Security      | +       |             | MAC Address      | 1C:2A:A3:1A:A7:B4 |        |
|               |         |             | IP Address       | 192.168.10.12     |        |
| Monitoring    | +       |             | Netmask          | 255.255.255.0     |        |
| Tools         | +       |             | Gateway          | 192.168.10.1      |        |
|               |         |             | Firmware Version | V1.3              |        |
|               |         |             | Firmware Date    | Sep 08 2023       |        |
|               |         |             | Hardware Version | V1.1              |        |
|               |         |             |                  |                   |        |

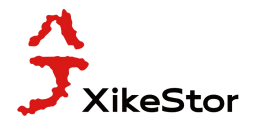

(3) User name and password:
Simple L2 Managed Switch/L2 Managed Switch/ SKS8300 Series L3 Managed Switch:
User name: admin
Password: admin
SKS7300-12GPY2XGT2XGS/SKS7300-8GPY4XGS/SKS7300-8GPY4XGS-P:

(The default administrator username is admin and the default administrator password is empty, i.e. do not enter a password.)

User name: admin

Password:

If you have any other questions, please contact customer service.